Temat <sub>10</sub>: Poznajemy zasady pracy w edytorze tekstu Word.

- 1. Edytor tekstu WORD to program (edytor) do tworzenia dokumentów tekstowych (rozszerzenia: .doc (97-2003), .docx nowszy).
- 2. Budowa okna edytora (Wstążka  $\rightarrow$  Karty  $\rightarrow$  Grupy  $\rightarrow$  Polecenia)
- 3. Edycja tekstu to wprowadzanie (pisanie) tekstu do dokumentu.
- 4. Zasady edycji:
  - ✓ wielkie litery → Shift + litera lub CapsLock
  - ✓ polskie znaki → prawy **Alt + litera** (np. Alt+z $\rightarrow$ ź, Alt+x $\rightarrow$ ź)
  - między wyrazami jedna spacja!
  - ✓ Po znakach .,;:!? dajemy spację!
  - ✓ Nawiasy i cudzysłów są "przyklejone" do tworzącej je zawartości
  - ✓ Enter kończy akapit!
  - ✓ na końcu wiersza nie zostawia się spójników (i, z, o ,w, u, itd.) tzw. spacja nierozłączna ("twarda") →
     Shift + Ctrl + spacja
  - ✓ Kasowanie znaków:

BackSpace - na lewo od kursora,

**Delete** – na prawo

✓ odstępy między akapitami zwiększamy w oknie Akapit, a nie Enterem!

-||-

- ✓ podgląd znaków "niedrukowalnych" 🔟 pokaż wszystko
  - ... spacje
  - ¶ enter (akapit)
  - → "miękki" enter (przejście kursora do nowego wiersza, bez zamknięcia akapitu)
  - $\rightarrow$  tabulator
  - ° "twarda" spacja
- 5. Akapit wydzielony fragment tekstu (między dwoma enterami)

TAB – wcięcie pierwszego wiersza

Formatowanie akapitu: ppm → Akapit, lub Narzędzia główne → Akapit

Ćwiczenie - otwórz plik Mikołaj\_Kopernik .doc

- 1. Utwórz 4 akapity (wg kolorów) i
- 2. Ustaw marginesy strony na : górny i dolny po 3 cm, lewy na 3,5cm a prawy na 2cm
- 3. Cały tekst czcionką Comic Sans, 13pt., kolor czarny
- Akapit: wcięcie z lewej i prawej po 0,5cm, odstępy po i przed po 6pt, Interlinia 1,5wiersza, wcięcie pierwszych wierszy 1,25cm
- 5. Plik zapisz w odpowiednim miejscu na swoim profilu pod nazwą Kopernik

| Mikołaj Kopernik                                                                                                    |
|----------------------------------------------------------------------------------------------------|
| "Wstrzymał Słońce, ruszył Ziemię" – te słowa odnoszą się do Mikołaja Kopemika. Wielki polski astronom zył w latach 1473-1543, w okresie Renesansu. Był człowiekiem wszechstronnie wykształconym. Zajmował się, oprócz astronomii, m.in. ekonomia, prawem, medycyną i sztuką. Do czatów Kopemika obowiązywała touria bodowy wszechświata, którą aformułował Prolemeuzz – grecki astronom zyjący w II widru naszej cry. W myśl tej teorii, w centrum wszechświata zmajdowała nie nieruchoma Ziemia, a wokół niej krzychy. Skońce, Kalężyc i planety Układ taki nazywa się geocentryczny. Greg znaczy Społekiem wszechświata, którą aformolował Prolemeuzz – grecki astronom zyjący w II widru naszej cry. W myśl tej teorii, w centrum – niedek. Kopemik udowodnił, że Ziemia jest tylko jedną z planet i wraz z nimi obraca się wokół Słońca. Wykonuje ona rocznie jeden pełny obrót wokół Słońca, kręcąc się równocześnie wokół Słońca. Just to układ heliocentryczny. W języku greckim heliog zmaczy Słońce. Swą teorię zawarł uczony w dziele "O obrotach sfer niebieskich", które ukazało się drukiem w 1543 r., już po jego śmierci. W jej wstępie odnajdziemy następujące słowa(…) rozmysłając nad tym, jak niedorzecznym opowiadaniem wydałoby się ludziom, gdybym wystąpił z twierdzeniem, że Ziemia jest nieruchoma i leży w środku świata jako jej punkt centralny – długo się wałałem, czy wydać te księgi, które napisałem dla udowodnienia ruchu Ziemi (…). Ale (…) pozwoliem wreszcie przyjaciołom sporządzić wydanie tego dzieła, o które mnie tak długo prosili. |

Ćw. do samodzielnego wykonania (ćw0)

Temat <sub>11</sub>: Formatowanie dokumentu i przemieszczanie się po nim.

- 1. <u>Formatowanie tekstu</u> nadawanie mu "właściwego wyglądu" (kolor, rodzaj, wielkość czcionki, itd.)
  - ", zaznaczyć tekst" → ppm → Czcionka lub Narzędzia główne → Czcionka
- 2. Skróty klawiszowe:

wiszowe: Ctrl+A – zaznacz wszystko Ctrl+B – pogrubienie Ctrl+I – kursywa Ctrl+U – podkreślenie Ctrl+D – okno formatowania tekstu Ctrl+L – wyrównanie tekstu do lewej Ctrl+R - -||- -||- prawej Ctrl+E – wyśrodkowanie Ctrl+J – wyjustowanie (wyrównanie do lewego i prawego marginesu)

- 3. Poruszanie się po dokumencie.
  - Skróty:

Ctrl+Home – na początek dokumentuCtrl+End – na koniec-||-Page Up – strona w góręPage Down – -||- w dół

|                                                                                                    |                                                                                                    | Cwiczenie 3                                                                                                    |
|----------------------------------------------------------------------------------------------------|----------------------------------------------------------------------------------------------------|----------------------------------------------------------------------------------------------------|
|                                                                                                    | Ćw. 1 Napisz tekst i sformatuj go.                                                                     | Sformani náza (cacinaka 12. Timos Naw Roman), skopšný go ponitej. Zastrouj wcięcie od lavný (1.5 cm)<br>cakapo druguje akapitu i Urch Javavydni svelbag ponizanego wnora. Takst w obu skapitach na byc<br>wyjesterwzný drugi akajici – karzovat |
|                                                                                                    | Znam podstawowe zasady formatowania tekstu                                                             | <ul> <li>namacryd takst - mens Format - Akapit</li> </ul>                                                                                                    |
|                                                                                                    | Wykonuję <del>świczenia</del> na fragmentach tekstu.                                                   | Autokumity (odpowiednia Imia)                                                                                                    |
| Ćw. do samodzielnego                                                                                                    | <u>Ucze sie kopiować, wycinać i wklejać</u> określone fragmenty tekstu.                                | Coraz większą sołę odgrywają w dzisiejszej rzeczywistości komputery. Ulatwiają nam<br>pracę, dostarczają rozrywki, umożliwiają naukę, kontakty z innymi, wymianę                                                                                |
| wykonania (ćw1, ćw2)                                                                                                    | Ćw. 2 Napisz tekst i zastosuj odpowiedni symbol                                                        | doswałaczen i pogrądow, przezenowanie swoich osagznąć w internecie oraz wiese<br>innych mośliwości. Iniernet nazywany oceanem informacji staje się źródłem 😽<br>porzukiwań nowości z zakresu różnych dziedzin.                                  |
|                                                                                                    | Podaj 🕿 . Skorzystaj z 🎉 . Napisz czerwonym 🖉 list.                                                    | Coraz większą rolę odgrywają w dzisiejszej rzeczywistości komputery. Ulatwiają<br>nam mace dostarczaje rozwyski umożliwiają nawke kontakty z impani                                                                                             |
|                                                                                                    | Ćw. 3 Przepisz poniższe wzory:                                                                         | wymianę dotwiadczeń i poglądów, prezentowanie zwoich osiągnięć w Internecie                                                                                                    |
|                                                                                                    | 20                                                                                                    | <ul> <li>źródlem poszukiwań nowości z zakresu róznych dziedzin.</li> </ul>                                                                                                    |
|                                                                                                    | $(a+b)^2 = a^2+2ab+b^2$                                                                                | Ćwiczenie 4                                                                                                    |
|                                                                                                    | $(a-b)^2 = a^2 - 3a^2b + 3ab^2 - b^2$                                                                  | W staw pole tekstewe i odpowiedzio go uformatuj (namacnyt - mesu Format - Pole tekstowe - Kolony i linis).<br>Skonjuj tekst (memiar oncionki - 10) i uformatuj no jak nitej (nofficationia, normbiania, huvowa).                                |
|                                                                                                    | E = mc <sup>2</sup>                                                                                    | Zwret uwagę za wyrównanie akspistw względam brzegów strony (zaznaczyć akspit – menu Format – Akspit)                                                                                                    |
|                                                                                                    | C + O <sub>2</sub> = CO <sub>2</sub>                                                                   | (pierwszy skapit – od lewej i prawej po 2cm, interlinia- pojodyncze;<br>drugi skapit – od lewej 0,5cm, od prawej 1cm, interlinia – 1,5 wiersza;                                                                                                 |
| a <sup>3</sup> + b <sup>3</sup> = c <sup>3</sup><br>(Św. 4 Przepisz tekst, zmieniając rodzaj czcionki, odstępy między<br>położenie tekstu. Zastosuj rozmiar czcionki 12, a odstęp między<br>wielkości 1,5 punktu.<br>Czcionka Times New Roman, rozstrzelona o 1 punkt.<br>Czcionka Times New Roman, rozstrzelona o 1 punkt.<br>Czcionka Arial, odstęp zagęszczony – O,5 punktu.<br>Czcionka Arial, odstęp zagęszczony – O,5 punktu.<br>Czcionka Century. Tekst podniesiony o 3 punkty.<br>Czcionka Book Antnoua, czeń, KAPITALIKI<br>CZCIONKA BOOK ANTNOUA, czeń, KAPITALIKI<br>CZCIONKA BOOK ANTNOUA, czeń, KAPITALIKI<br>CZCIONKA GOK Wstaw znak wodny z Twoimimieniem oraz ustr<br>kolor strony. | $a^2 + b^2 = c^2$                                                                                      | tmaci akapit – od lewej 2.5cm, od provej 0.5cm, wysaniącie co 2cm, podwójne ).<br>W strae dwa olamasty (Astrakzatalby) i sloznatuj je! (ppm – Formatuj Autoksztalt).                                                                            |
|                                                                                                    | Ćw. 4 Przepisz tekst, zmieniając rodzaj czcionki, odstępymiędzy znakami i                              | Const wiekata trik odarywska w dalistani metrywistal konzuler.<br>Uberiat ana mos, dowczeni metrywk, usofiwiaj anale, konzierz.                                                                                                    |
|                                                                                                    | wielkości 1,5 punktu.                                                                                  | latenseis oraz viele marki nositovi patense zaveren censen<br>informati stuje is trofilem pounkiwa nowosi z nárova rotavch dziednia                                                                                                    |
|                                                                                                    | Czcionka Times New Roman, odstęp normalny.                                                             | Coraz więkzaą rolę odgrywają w dzisiejzacj rzeczywistości komputery. Ulatwiają nam                                                                                                    |
|                                                                                                    | Czcionka Times New Roman, rozstrzelona o 1 punkt.                                                      | pracę, doztarczają rozzywki, umożliwiają nauką, kontakty z innymi, wymianę dożwiadczeń                                                                                                    |
|                                                                                                    | Czcionka Times New Roman, rozstrzelona o 2 punkty.<br>Czcionka Arial, odstęp zagęszczony — 0,5 punktu. | i popuore, preznamana zwana unggane w antrzech orzi wane anyta monarozi.<br>Internet nazywany ocensem informacji znaje zie trođlem poznkiwan nowotci z zakzen<br>raturch drieđnin                                                               |
|                                                                                                    | Czcionka Century, Tekst podniesiony o 3 punkty.                                                        |                                                                                                    |
|                                                                                                    | Czcionka Comic Sans M.S. Tekst obniżony o 3 punkty.                                                    | Conaz większą rośę odgrywają w dzisiejszej rzeczywistości komputory. Ulatwiają nam                                                                                                    |
|                                                                                                    | CZCIONKA BOOK ANTIQUA, CIEŃ, KAPITALIKI                                                                | mice, analyzed houses in more and the second second second                                                                                                    |
|                                                                                                    | CZCIONIKAGBORGIA, KONTUR, WSZTSTICIE WERSALICI                                                         | w Internecie onz wiele impoh mozhwalci. Internet nzywany oceanem                                                                                                    |
|                                                                                                    | Ćw. dodatkowe Wstaw znak wodny z Twoim imieniem oraz ustaw dowolny                                     | informacji sasje się tridłem postuktwań nowości z zakresu ristnych                                                                                                    |
|                                                                                                    | kolor strony.                                                                                          | dziedzin                                                                                                    |
|                                                                                                    |                                                                                                    |                                                                                                    |
|                                                                                                    |                                                                                                    |                                                                                                    |

## Temat <sub>12-13</sub>: Operacje z tekstem.

1. Sposoby zaznaczania tekstu lub jego fragmentu.

lpm +"przeciąganie"
Shift+↓ lub Shift+↑ - zaznaczamy całe wiersze w dół od wskaźnika lub w górę
Shift+→ lub Shift+← - zaznaczamy po znaku na prawo od wskaźnika lub na lewo
Ctrl+Shift+End - od kursora do końca dokumentu
Ctrl+Shift+Home - od kursora do początku dokumentu

## Zaznaczyć

- jeden wyraz **2<sup>×</sup>lpm** na wyrazie
- jeden akapit **3<sup>x</sup>lpm** w akapicie
- cały dokument Ctrl+A

- 2. Operacje z tekstem skróty klawiszowe:
  - Ctrl+X wytnij Ctrl+C - kopiuj Ctrl+V - wklej
- Tabulatory to znaki pozycji, do której przesuwa się kursor tekstowy (razem z tekstem położonym z prawej jego strony) po naciśnięciu klawisza TAB. Stosuje się je do rozmieszczenia tekstu w kolumnach. Wstawianie znaków wiodących – Narzędzia główne → Akapit → Tabulatory (lub 2<sup>x</sup>na dowolnym ustawionym na linijce tabulatorze)

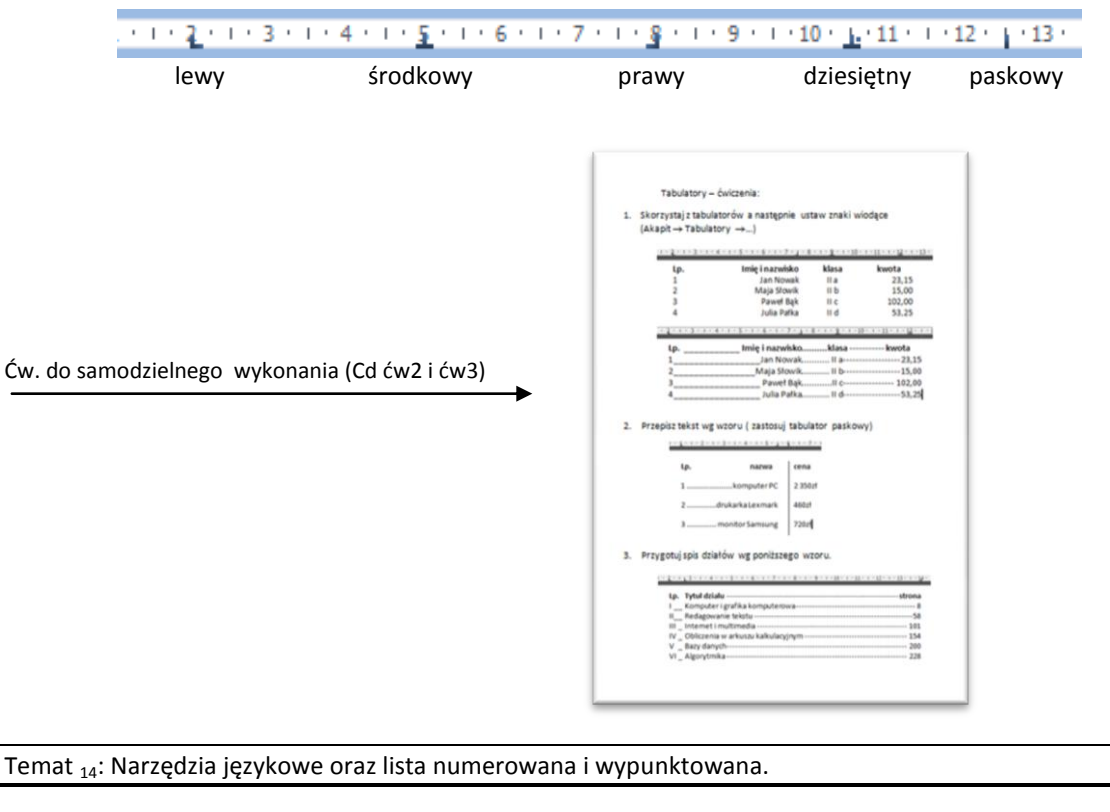

1. Sprawdzanie pisowni

2.

- Recenzja → Sprawdzanie Pisownia i gramatyka (lub F7) (Office 2007) Narzędzia → Pisownia i gramatyka (Office 2003)
  - 3)
- ABC Pisownia i gramatyka
- Dzielenie wyrazów Układ strony → Ustawienia strony – Dzielenie wyrazów (Office 2007) Narzędzia → Język → dzielenie wyrazów (Office 2003)
- <u>Tezaurus</u> (Shift+F7) wstawianie synonimów (wyrazów o podobnym znaczeniu) Recenzja → Sprawdzanie – Tezaurus (Office 2007) Narzędzia → Język → Tezaurus (Office 2003)
- Listy numerowane i punktowane
   Narzędzia główne → Akapit Punktory, Numerowanie
   Format Punktory i numeracja (Office 2003)

Ćw. do samodzielnego wykonania (ćw4)

| wiczenie 1                                     |                                                                           |
|------------------------------------------------|---------------------------------------------------------------------------|
| astosuj mestandi                               | irdowe znaki wyliczania. Oprocz znaku 🔻 użyj do kolejnej listy innego, np |
| 🌻 Praca z ak                                   | spitami.                                                                  |
| <ul> <li>Wstawian</li> <li>Używanie</li> </ul> | e znaków wodnych.<br>funktorów graficznych.                               |
| micrania ?                                     |                                                                           |
| astosuj punktory                               | graficzne i sformatuj według wzoru (możesz użyć podobnych wzorów).        |
|                                                |                                                                           |
| Praca z ak                                     | apitami.                                                                  |
| W SLEWING                                      | Praca z akapitami                                                         |
|                                                | Wstawianie punktorów graficznych.                                         |
|                                                | Praca z akapitami.                                                        |
|                                                | R Wstawianie punktorów graficznych.                                       |
|                                                |                                                                           |
| 0.                                             | WM4 A                                                                     |
| Ch                                             | Enter Sta                                                                 |
| ()                                             | 3.3 21                                                                    |
|                                                | 2                                                                         |

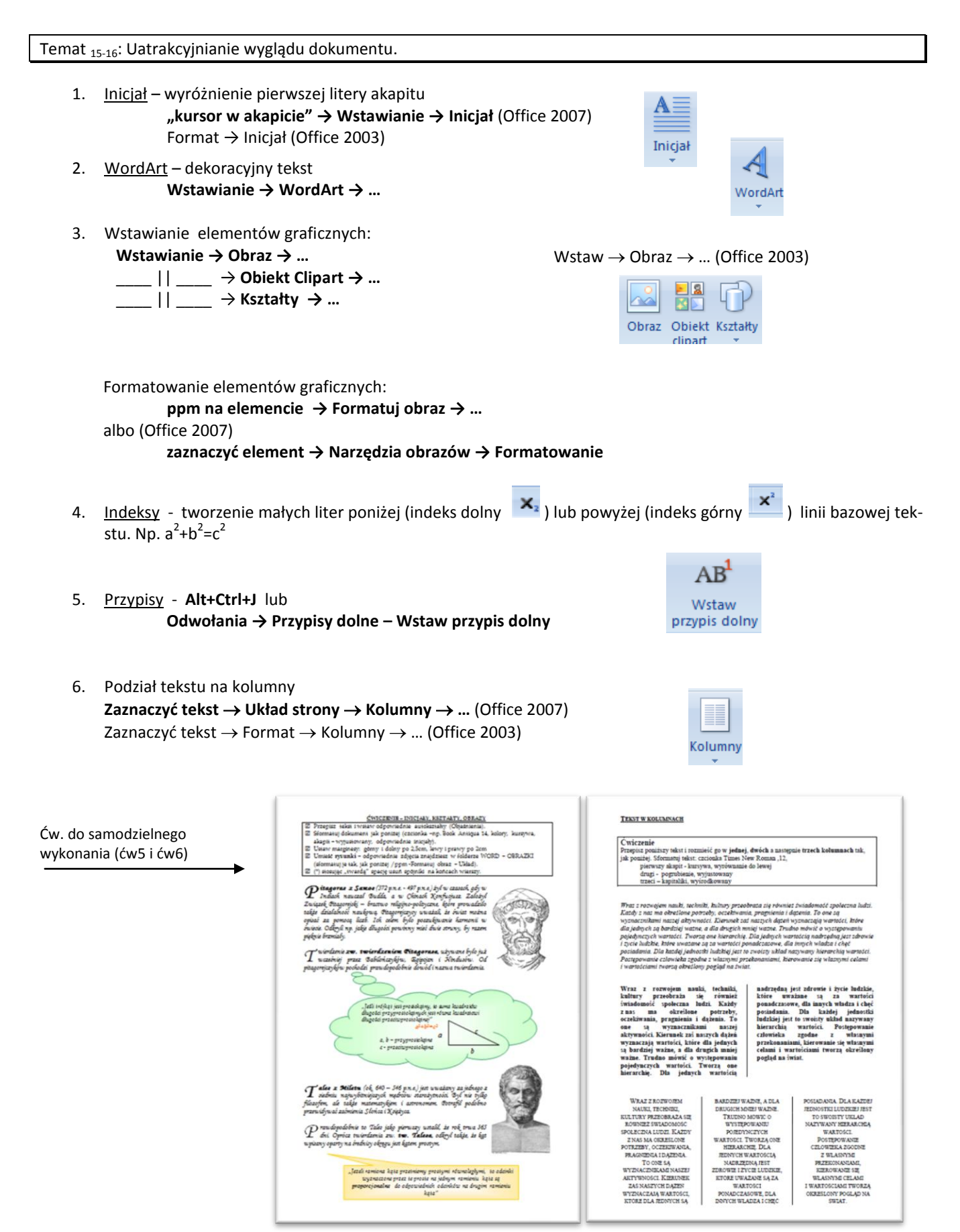

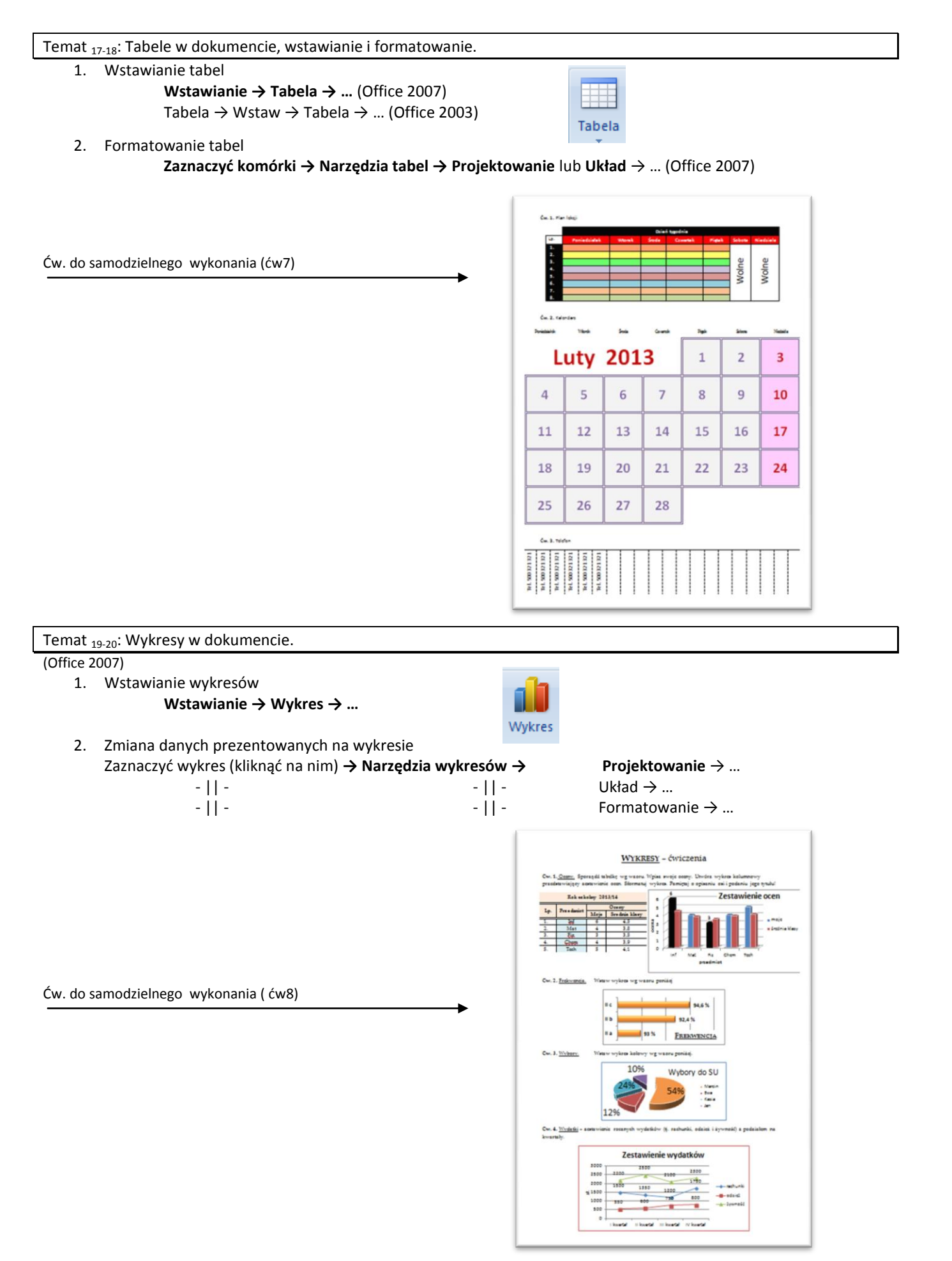

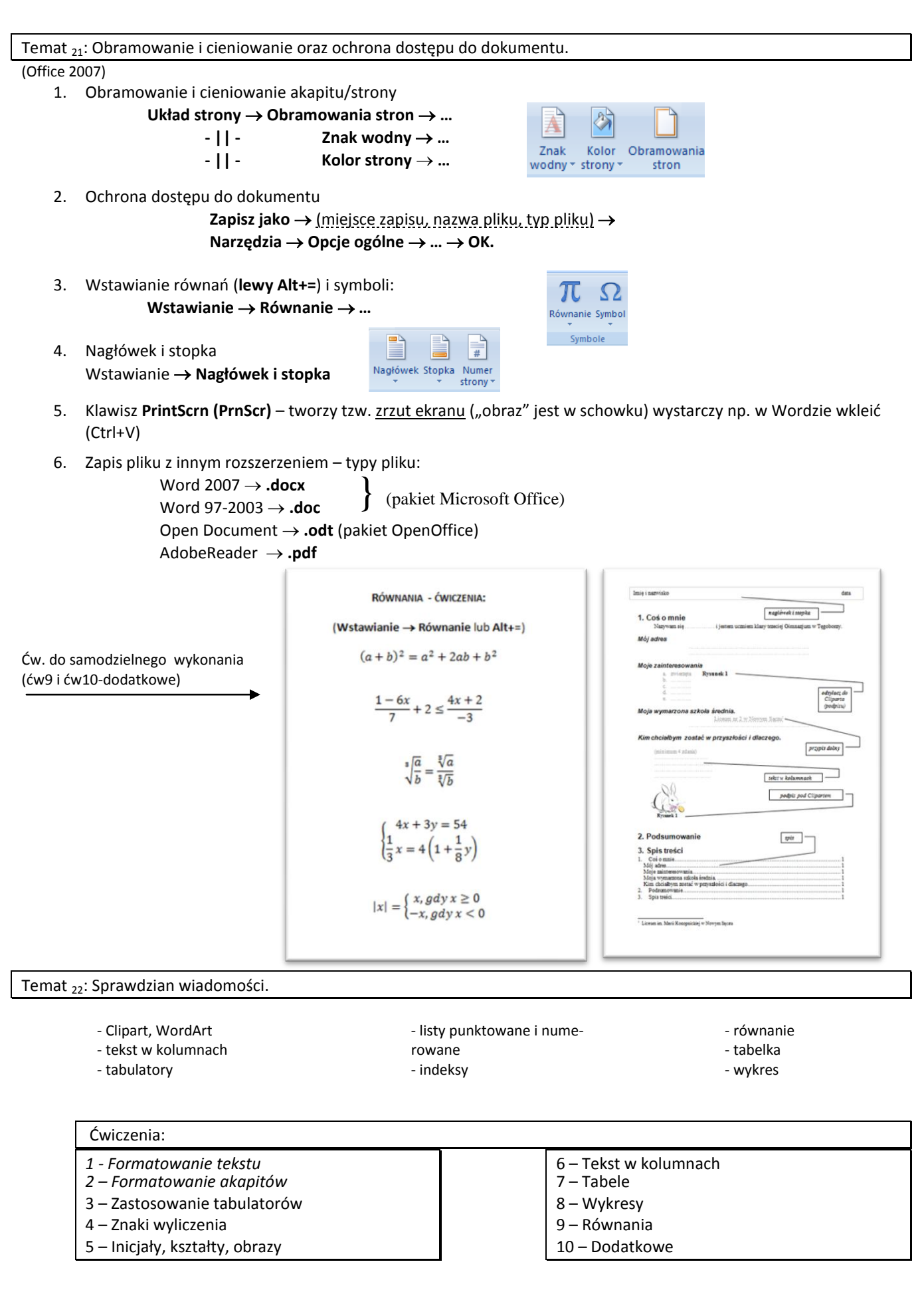